## お願い

ご使用前にこの文章を必ずご確認下さい。

本製品は使用済みカートリッジを当社が再生したもので、純正メーカーが再生したものではありません。

本製品はトナー交換直後や電源のOFF/ON 時、プリンター本体ディスプレイ上に

【カートリッジ通信エラー他社カートリッジに起因する不具合は対象外です。】

とメッセージが表示されます。

恐れ入りますが、その際は以下の操作をお願いいたします。

| ≪操作手順≫  操作パネル  ≪操作手順≫    ①操作パネルの  []  []    []  []  []    []  []  []    []  []  []    []  []  []    []  []  []    []  []  []    []  []  []    []  []  []    []  []  []                                                                                                    | P224 をご使用のお客様 LBP321/LBP322i をご使用のお客様                                                                                                    |
|----------------------------------------------------------------------------------------------------|----------------------------------------------------------------------------------------------------|
| ①操作パネルの  ①操作パネルの  ①操作パネルの  ③   OK] キー<br>た畑」 てください  ●  ●  ●  ●  ●  ●  ●  ●  ●  ●  ●  ●  ●  ●  ●  ●  ●  ●  ●  ●  ●  ●  ●  ●  ●  ●  ●  ●  ●  ●  ●  ●  ●  ●  ●  ●  ●  ●  ●  ●  ●  ●  ●  ●  ●  ●  ●  ●  ●  ●  ●  ●  ●  ●  ●  ●  ●  ●  ●  ●  ●  ●  ●  ●  ●  ●  ●  ●  ●  ●  ●  ●  ●  ●  ●  ●  ●  ●  ●  ●  ●  ●  ●  ●  ●  ●  ●  ●  ●  ●  ●  ●  ●  ●  ●  ●  ●  ●  ●  ●  ●  ●  ●  ●  ●  ●  ●  ●  ●  ●  ●  ●  ●  ●  ●  ●  ●  ●  ●  ●  ●  ●  ●  ●  ●  ●  ●                                                                                                    | 操作パネル </th                                                                                                    |
| を計せてくたさい。<br>②その後、ホーム画面が<br>表示されたら、操作完了です。<br>②その後、小ーム画面が<br>1 2 3 3<br>9 1 2 3<br>1 1 2 3<br>1 1 1 2 3<br>1 1 1 2 3<br>1 1 1 2 3<br>1 1 1 2 3<br>1 1 1 2 3<br>1 1 1 2 3<br>1 1 1 2 3<br>1 1 1 1 1 1 1 1 1 1 1 1 1 1 1 1 1 1 1 | です。  アクラ エジー<br>アクラ エジー<br>アク エジー<br>アク アク<br>アク<br>アク エジー<br>アク アク<br>アク<br>アク<br>アク<br>アク<br>アク<br>アク<br>アク<br>アク<br>アク |

## ※上記操作後、【カートリッジ残量を正しく表示できません。】

## とメッセージが表示されますが、そのままご使用いただけます。

かすれが出るまでご使用ください。

※ Canon Genuine Modeをご使用のお客様は下記操作にて設定の変更をお願いします。
 工場出荷時は < OFF > の設定になります。

LBP221/LBP224/MF447dw/MF541dw をご使用のお客様 <メニュー> ▶ <管理設定> ▶ <デバイス管理> ▶ < Canon Genuine Mode > ▶ < OFF >

LBP321/LBP322i をご使用のお客様 (セットアップ)・ <拡張機能> ► < Canon Genuine Mode > ► < OFF >